GUIDE

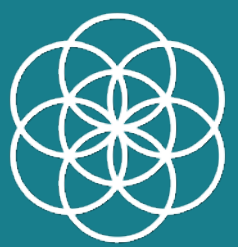

### Laboratoires COPMED

### Les **étapes** pas à pas pour **activer le nouveau code praticien.** Et bénéficier de la remise applicable.

## GUIDE ETAPE 1

- 1- Aller sur le site internet www.copmed.fr
- 2- Se connecter à son compte en s'identifiant
- 3-Effectuer ses achats (en ajoutant les produits au panier)

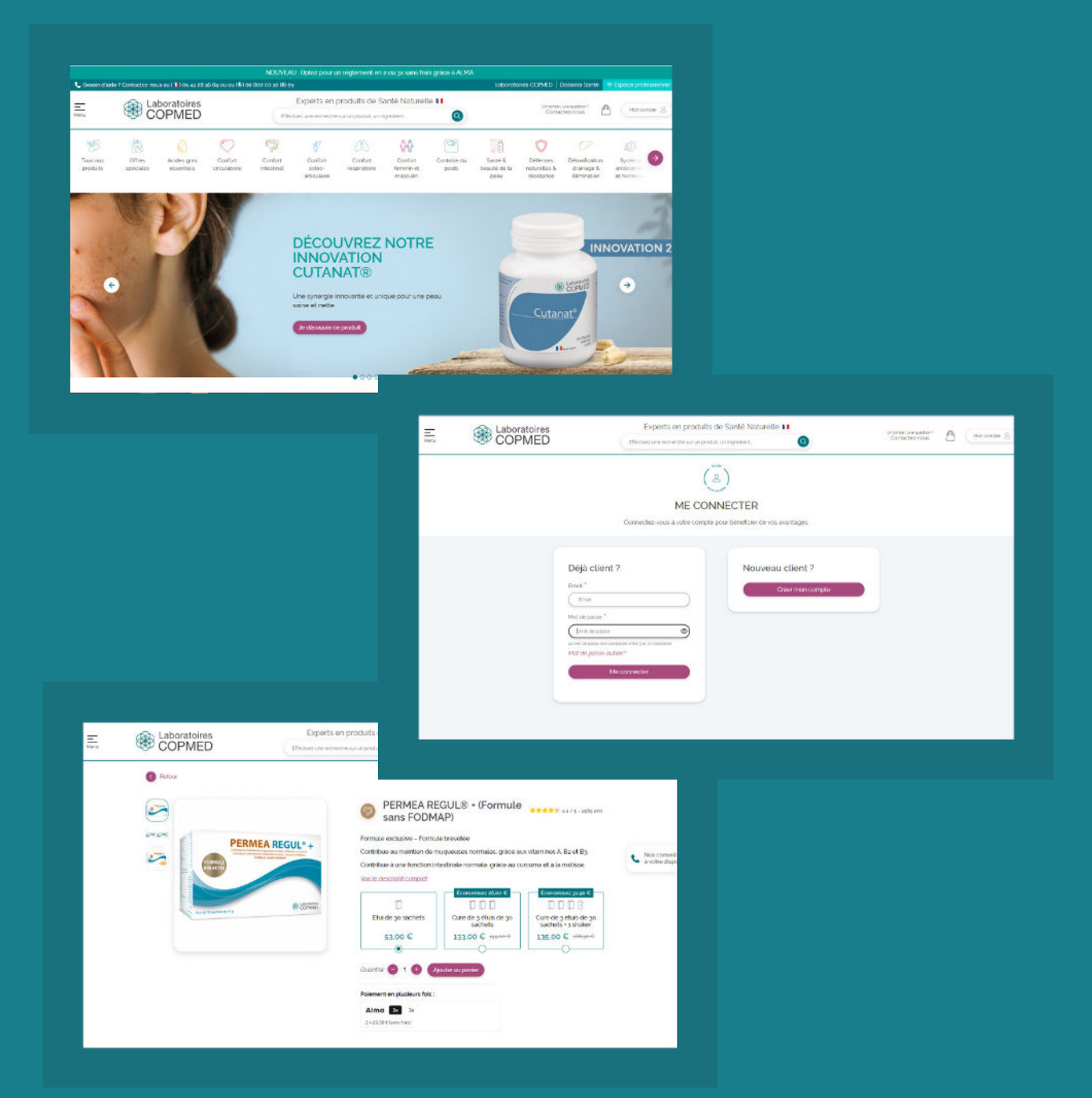

### GUIDE ETAPE 2

 Se rendre dans le panier
Avant de le valider, inscrire le code :
VIPCODEPRATICIEN dans la case prévue à cet effet : "Appliquer un code promo ou carte cadeau"
Une fois le code renseigné cliquer sur "Appliquer"

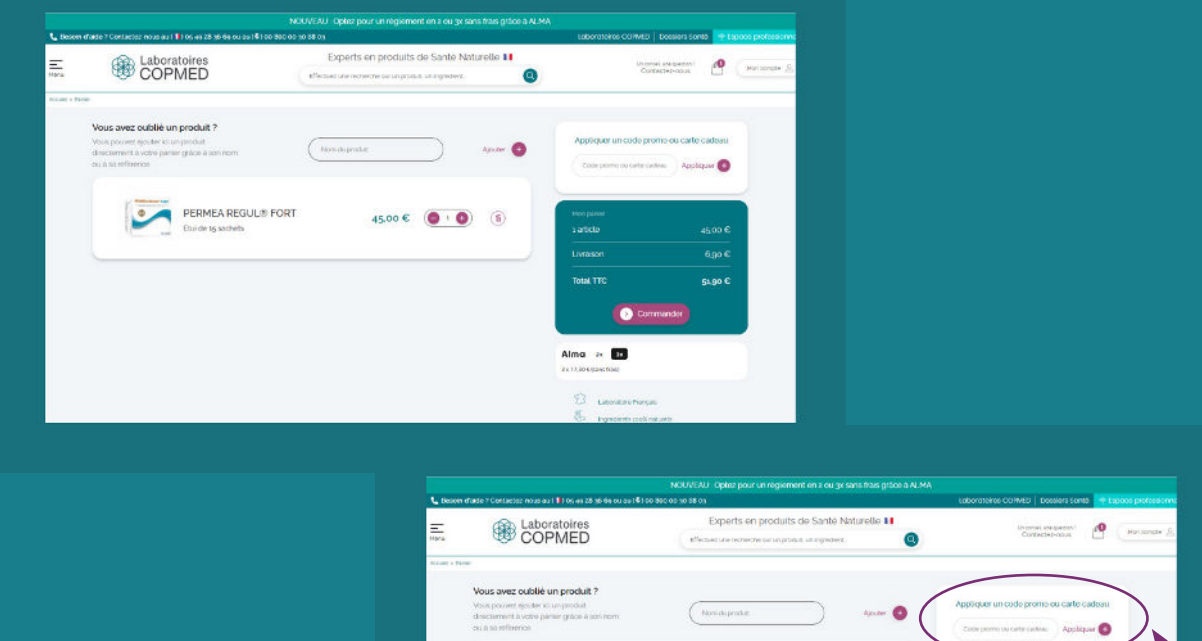

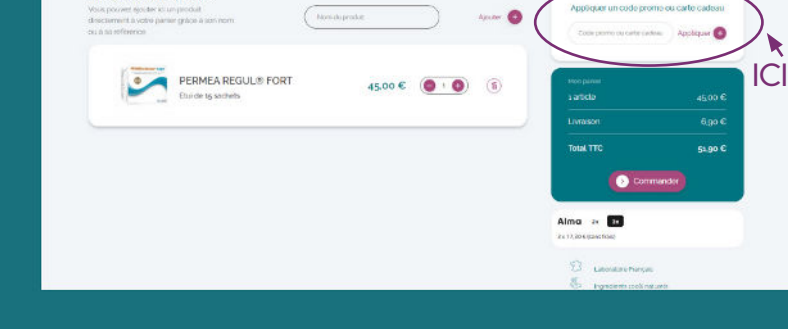

# GUIDE **ETAPE 3**

 1- Cliquer sur "commander"
2- Puis finaliser les étapes de la commande comme à l'accoutumée

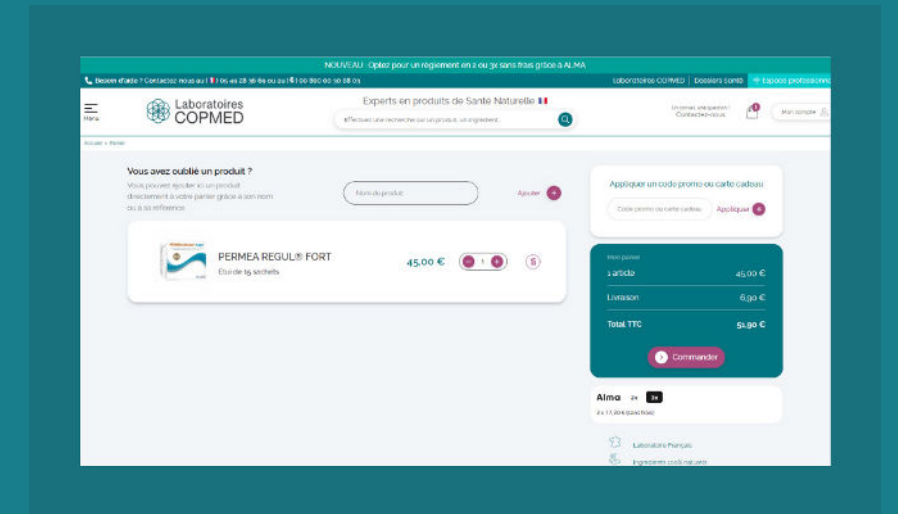